## Descarga, obtención de licencia e instalación de Microsoft Outlook 2003<sup>®</sup> para usuarios de Servicio Premium

Esta guía de configuración le ayudará a descargar el programa de instalación, obtener el número de licencia así como realizar la instalación de la suite de correo electrónico Microsoft Outlook 2003<sup>®</sup> al ser usuario Premium.

 Haga doble clic en el icono de Internet Explorer ubicado en el Escritorio, o bien, menú Inicio/Programas/Internet Explorer (Start/Programs/Internet Explorer para la versión en Inglés de Windows) para ejecutar dicha aplicación.

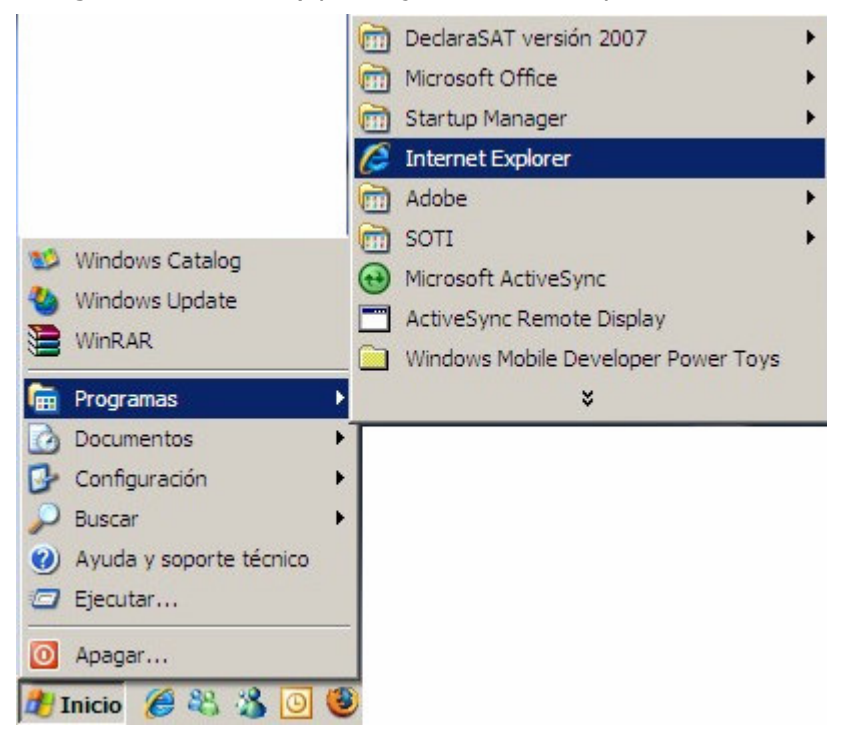

 En el recuadro de la Barra de direcciones / Address bar teclee la siguiente dirección <u>https://adm.vivetelmex.com</u> y haga clic en Ir / Go para acceder a la Consola de Administración de su Correo Negocios.

| Google                                    |
|-------------------------------------------|
| 🏠 🔹 🔝 👻 🖶 🔹 📝 Página 🔹 🎯 Herramientas 🔹 🎽 |
| <u></u>                                   |
|                                           |

- **3.** Permita que cargue completamente la **Consola de Administración** de su Correo Negocios. Introduzca lo siguientes datos de su cuenta PREMIUM:
  - a. Correo Electrónico
  - b. contraseña

Posteriormente deberá presionar el botón **Inicio de Sesión / Log In** para acceder a la Consola de Administración.

| Correo Web Administración Soporte                             |        |
|---------------------------------------------------------------|--------|
| Consola de<br>Administración                                  |        |
| Correo Electrónico mi.usuario@mi-negocio.com.mx<br>Contraseña | a<br>b |
|                                                               |        |
| © 2006 Telmex Todos los Derechos Reser                        | rvado  |

 Permita que cargue completamente la página con la información de su cuenta. Ubique a la izquierda de su pantalla, el menú Ayuda y Soporte, haga clic en la liga Descarga de Outlook 2003.

| CorreoNegocios<br>consola de administración                                                             |                                                  |                                                                                                    |                                                            |                                                                                                    |
|----------------------------------------------------------------------------------------------------|--------------------------------------------------|----------------------------------------------------------------------------------------------------|------------------------------------------------------------|----------------------------------------------------------------------------------------------------|
| Mi Cuenta 👔<br>Usuario: mi.usuario@mi-negocio.com.mx                                                    | Mi Usuario<br>Propiedades del usuario:           |                                                                                                    |                                                            | Finalizar sesión                                                                                           |
| Rol: Usuario<br><u>Cambiar contraseña</u><br><u>Modificar Cuenta</u><br><u>Ir a inicio</u>              |                                                  | Usuario:<br>Cuenta de usuario<br>móviles):<br>Correo electrónico<br>Nombre a mostrar<br>Nombre:<br>Apellidos: | (servicios<br>:<br>:                                       | mi.usuario@mi-<br>negocio.com.mx<br>mi.usuario_mi-negoci<br>mi.usuario@mi-<br>negocio.com.mx<br>Mi Usuario |
| Guías de configuración<br>Manuales de uso<br>Problemas comúnes y soluciones<br>Descarga de Outlook 2003 | Información del Contacto:<br><u>Editar datos</u> | Calle:<br>Ciudad:<br>Estado / Provincia:<br>Código Postal:<br>Teléfono Oficina:                               | Durango<br>Guadalajara<br>: Jalisco<br>44000<br>3312123082 |                                                                                                    |

5. Aparecerá una nueva ventana que muestra los términos y condiciones para el uso de software de Microsoft. Una vez que haya leído la información y si está de acuerdo con las condiciones, haga clic en el recuadro Aceptar hasta que esté palomeado y posteriormente haga clic en el botón Continuar.

|   | TÉRMINOS DE LA LICENCIA                                                                                                    |   |
|---|----------------------------------------------------------------------------------------------------|---|
|   | TÉRMINOS Y CONDICIONES PARA EL USO DEL SOFTWARE DE MICROSOFT                                                                                                    |   |
|   | Este documento concierne el uso del software de Microsoft, el cual incluye el software de<br>computadora proporcionado a usted por <b>TRIARA</b> como se describe más adelante, y puede incluir<br>elementos de medios magnéticos asociados, materiales impresos, y documentación electrónica o<br>en línea (individualmente y colectivamente "PRODUCTOS DE SOFTWARE"). <b>TRIARA</b> no es el<br>propietario de los PRODUCTOS DE SOFTWARE y su uso esta sujeto a determinados derechos y<br>limitaciones de los cuales <b>TRIARA</b> necesita informarle. Sus derechos de uso de los PRODUCTOS<br>DE SOFTWARE están sujetos a su acuerdo con <b>TRIARA</b> , a su entender, comprensión y<br>consentimiento de los siguientes términos y condiciones, los cuales <b>TRIARA</b> no tiene autoridad<br>para modificar, alterar o enmendar. |   |
| 1 | DEFINICIONES.                                                                                                    |   |
|   | "Cliente de Software" significa el software que permite a un dispositivo acceder o utilizar los servicios o funcionalidad provistos por el Servidor de Software.                                                                                                    |   |
|   | "Dispositivo" significa cada una de las computadoras, estaciones de trabajo, terminales,<br>handheld PC, Pager, teléfonos, asistentes personales digitales, "Smart phones" u otro dispositivo<br>electrónico.                                                                                                    |   |
|   | "Servidor de Software" significa el software que provee servicios y funcionalidad en una<br>computadora actuando como servidor.                                                                                                    |   |
|   | "Software de Redistribución" Significa el software descrito en la cláusula 4 ("Uso de<br>distribución de Software") más adelante.                                                                                                    |   |
| 2 | PROPIEDAD DE LOS PRODUCTOS DE SOFTWARE. Los PRODUCTOS DE SOFTWARE son<br>licenciados para TRIARA por una afiliado de Microsoft Corporation ("Microsoft"). Todos los títulos<br>y los derechos de propiedad intelectual en y para los PRODUCTOS DE SOFTWARE (y los<br>elementos constituidos, incluidos pero no limitado a imágenes, fotografías, animaciones, videos,<br>audio, música, textos, applets incorporados dentro de los PRODUCTOS DE SOFTWARE) son<br>propiedad de Microsoft o sus proveedores. Los PRODUCTOS DE SOFTWARE están protegidos por<br>las leyes de Derechos de Autor y los tratados internacionales de derechos de autor, así como<br>otras leyes y tratados de propiedad intelectual. La posesión, acceso o uso de los PRODUCTOS DE                                                                               | • |
|   | Continuar                                                                                                    |   |

6. Enseguida se mostrará en pantalla la siguiente información:

- a. **Outlook Haz clic aquí para descargarlo**: como su nombre lo indica, es el enlace para descargar la aplicación de Microsoft.
- b. **CD KEY**: es la llave o número serial que será utilizada durante la instalación de Microsoft Outlook 2003. Se recomienda anotarla y tenerla a la mano.
- c. **Contrato de Términos y Condiciones**: liga para descargar el contrato del servicio Correo Negocios.

| DESCA                | RGA DE OUTLOOK                 |
|----------------------|--------------------------------|
| SELECCIONA LA LIGA D | E ACUERDO A LA OPCIÓN DESEADA  |
| Outlook:             | Haz clic aquí para descargarlo |
| CD KEY:              | XXXXX-XXXXX-XXXXX-XXXXX-XXXXX  |
|                      |                                |

7. Anote y tenga a la mano la licencia de Microsoft Outlook 2003 que le proporciona su servicio de Correo Negocios.

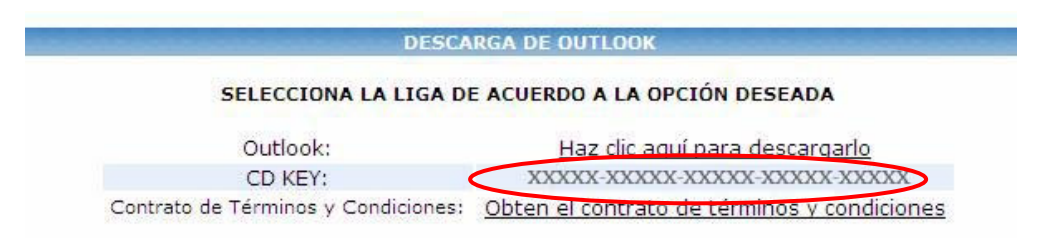

8. Si desea revisar su contrato del servicio de Correo Negocios, haga clic en la liga Obtén el contrato de términos y condiciones.

| DESC                               | ARGA DE OUTLOOK                             |
|------------------------------------|---------------------------------------------|
| SELECCIONA LA LIGA I               | DE ACUERDO A LA OPCIÓN DESEADA              |
| Outlook:                           | Haz clic aquí para descargarlo              |
| CD KEY:                            | XXXXX XXXXX XXXXX XXXXX XXXXX               |
| Contrato de Términos y Condiciones | : Obten el contrato de términos y condicion |

 Enseguida aparecerá una ventana de descarga de archivos, haga clic en el botón Abrir / Open para que despliegue el archivo en su computadora. Deberá tener un visor de archivos PDF.

| Descarg | a de archivos                                                                                                    | x |
|---------|----------------------------------------------------------------------------------------------------|---|
| ¿Dese   | a abrir o guardar este archivo?                                                                                                    |   |
| PDF     | Nombre: Terminos_y_Condiciones.pdf<br>Tipo: Adobe PDF Document, 111 KB<br>De: adm.vivetelmex.com                                                                                                    |   |
| ▼ Pre   | Abrir Guardar Cancelar<br>guntar siempre antes de abrir este tipo de archivos                                                                                                    |   |
| 2       | Aunque los archivos procedentes de Internet pueden ser útiles,<br>algunos archivos pueden llegar a dañar el equipo. Si no confía en<br>el origen, no abra ni guarde este archivo. <u>¿Cuál es el riesgo?</u> |   |

**10.**Una vez que finalice la descarga, su computadora abrirá el archivo con la aplicación registrada para ejecutar este tipo de archivos.

| 1 |                                                                                                    |  |
|---|----------------------------------------------------------------------------------------------------|--|
|   |                                                                                                    |  |
|   | <b></b>                                                                                                    |  |
|   | triara                                                                                                    |  |
|   | TERMINOS Y CONDICIONES DE USO DEL SERVICIO CORREO PRODIGY NEGOCIOS                                                                                                    |  |
|   | Los términos y condiciones que a continuación se establecen, constituyen los términos y condiciones bajo<br>los cuales TRIARA.COM, S.A. DE C.V. (en lo sucesivo TRIARA) prestará al CLIENTE el servicio<br>CORREO PRODIGY NEGOCIOS. La utilización del CORREO PRODIGY NEGOCIOS por parte del<br>CLIENTE implica su adhesión a los presentes términos y condiciones y se sujeta a ellos y a las<br>modificaciones que pudieran sufrir. Si el CLIENTE en cualquier momento no estuviera de acuerdo total o<br>parcialmente con los términos y condiciones del presente documento, deberá abstenerse inmediatamente<br>de usar el SERVICIO CORREO PRODIGY NEGOCIOS. |  |
|   | PRIMERA: DEFINICIONES<br>SERVICIO CORREO PRODIGY NEGOCIOS: Servicio de mensajería basado en una plataforma<br>bosnerida en TRIARA de Microsoft Exchange, para ser utilizado por los USUARIOS AUTORIZADOS por                                                                                                    |  |
|   | el CLIENTE.<br>CLIENTE: Persona física o moral que contrata con TRIARA la prestación del SERVICIO CORREO<br>PRODIGY NEGOCIOS aceptando los términos y condiciones establecidos en el presente documento.<br>USUARIO AUTORIZADO: Significa cualquier persona autorizada por el CLIENTE para utilizar el<br>SERVICIO CORREO PRODIGY NEGOCIOS.                                                                                                    |  |
|   | HERRAMIENTA DE ADMINISTRACIÓN DEL SERVICIO. herramienta delegada de aprovisionamiento<br>disponible para la operación diaria del ADMINISTRADOR DEL SERVICIO, que TRIARA proporcionará<br>al CLIENTE.                                                                                                    |  |
|   | NOMBRE DE DOMINIO: nombre que será registrado por TRIARA con una entidad registradora<br>autorizada para ser usado como parte del URL del CLIENTE.<br>SOFTWARE: cualquier software provisto al CLIENTE por TRIARA necesario accesar o usar el                                                                                                    |  |
|   | SERVICIO CORREO PRODIGY NEGOCIOS.<br>LICENCIA DE SOFTWARE: acuerdo provisto por el proveedor del SOFTWARE, el cual debe ser<br>aceptado previamente por el CLIENTE para accesar o usar el SERVICIO CORREO PRODIGY<br>NEGOCIOS.                                                                                                    |  |
|   | ADMINISTRADOR DEL SERVICIO: persona autorizada por el CLIENTE para manejar aspectos<br>configurables del SERVICIO CORREO PRODIGY NEGOCIOS, incluyendo pero no limitado al manejo de<br>USUARIOS AUTORIZADOS y punto de contacto con TRIARA.                                                                                                    |  |
|   | URL: localizador de recursos uniforme, el cual es la dirección completa para el sitio web del CLIENTE<br>donde esta incorporado el NOMBRE DE DOMINIO.<br>DÍA LABORABLE: comprende un horario de 08:00 A.M. a 6:00 P.M., de lunes a viernes, excluvendo                                                                                                    |  |
|   | días oficiales no laborables.<br>PERFIL DE LA CUENTA: características del buzón de correo electrónico utilizado por un USUARIO                                                                                                    |  |
|   | AUTORIZADO, y que están clasificadas como Básico, Plus y Premium.<br>EQUIPO DE COMPUTO: Equipo de escritorio o portátil, propiedad del CLIENTE, mismo que deberá<br>cumplir con las especificaciones técnicas que se señalan en el Anexo "1" del presente documento.<br>LÍNEA TELMEX: linea directa residencial o comercial alámbrica de TELMEX.                                                                                                    |  |
|   | IELMEX: telefonos de Mexico, S.A. de C.V.<br>RECIBO TELMEX Y/O CUENTA MAESTRA: Factura(s) que emite TELMEX al CLIENTE para cobrar,<br>entre otros conceptos, el SERVICIO CORREO PRODIGY NEGOCIOS proporcionado por TRIARA.<br>CENTRO DE ATENCIÓN: Centro de atención del SERVICIO CORREO PRODIGY NEGOCIOS, a través<br>del cual, el CLIENTE contrata el SERVICIO CORREO PRODIGY NEGOCIOS, obtiene información sobre<br>el SERVICIO CORREO PRODIGY NEGOCIOS y en su caso atiende y/o canaliza los reportes de fallas<br>y/o las aclaraciones del mismo. El número del CENTRO DE ATENCIÓN se específica en el Anexo 1 del<br>presente documento.                   |  |
|   | SEGUNDA. OBJETO<br>El presente documento tiene por objeto establecer los términos y condiciones bajo los cuales TRIARA<br>prestará al CLIENTE el SERVICIO CORREO PRODIGY NEGOCIOS, en la(s) modalidad(es) que el                                                                                                    |  |

11.Para descargar Microsoft Outlook 2003 haga clic en la liga Haz clic aquí para descargarlo:

| DESCA                               | ARGA DE OUTLOOK                             |
|-------------------------------------|---------------------------------------------|
| SELECCIONA LA LIGA D                | E ACUERDO A LA OPCIÓN DESEADA               |
| Outlook:                            | Haz clic aquí para descargarlo              |
| CD KEY:                             | XX <del>XXX XXXXX XXXXX XXX</del> XXX       |
| Contrato de Términos y Condiciones: | Obten el contrato de términos y condiciones |

12. Enseguida aparecerá una ventana para descargar el archivo de instalación. Haga clic en el botón **Guardar / Save** para iniciar el proceso de descarga.

| Adverten | cia de seguridad de Descarga de archivos                                                                                                    | × |
|----------|----------------------------------------------------------------------------------------------------|---|
| ¿Desea   | ejecutar o guardar este archivo?                                                                                                    |   |
|          | Nombre: Outlook_2003_W32_SPA.exe<br>Tipo: Aplicación, 132 MB<br>De: adm.vivetelmex.com<br><u>Ejecutar</u> <u>Guardar</u> Cancelar                                                                            |   |
| ۲        | Aunque los archivos procedentes de Internet pueden ser útiles, este<br>tipo de archivo puede llegar a dañar el equipo. Si no confía en el<br>origen, no ejecute ni guarde este software. ¿Cuál es el riesgo? |   |

13.A continuación aparecerá una nueva ventana en la cual deberá seleccionar la ubicación donde se guardará el archivo de instalación de Microsoft Outlook 2003. Seleccione una ubicación con espacio suficiente para alojar el archivo y haga clic en el botón Guardar / Save.

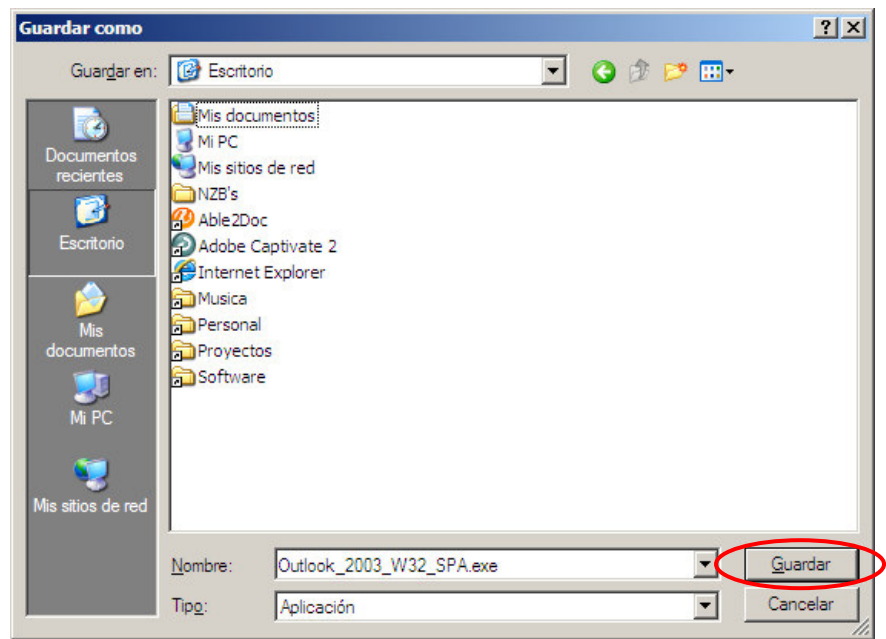

14. Acto seguido aparecerá esta ventana indicando el estatus de la descarga.

| 4% de Outlook_2003                                          | S_W32_SPA.exe de adm.vivetelm 💶 🗙                                                     |
|-------------------------------------------------------------|---------------------------------------------------------------------------------------|
| <b>@</b>                                                    |                                                                                       |
| Outlook_2003_W32_S                                          | PA.exe de adm.vivetelmex.com                                                          |
| Tiempo estimado:<br>Descargar en:<br>Vel. de transferencia: | 1 min 16 s (5.21 MB de 132 MB copiados)<br>C:\R\Outlook_2003_W32_SPA.exe<br>1.65 MB/s |
| Cerrar el diálogo al                                        | completar la descarga                                                                 |
|                                                             | Abrir Abrir carpeta Cancelar                                                          |

**15.**Al finalizar la descarga haga clic en el botón **Abrir / Run** para ejecutar el archivo de instalación.

| Download complete                                                                                            |
|----------------------------------------------------------------------------------------------------|
| Download Complete                                                                                            |
| Outlook_2003_W32_SPA.exe from adm.vivetelmex.com                                                             |
| Downloaded: 132MB in 1 min 50 sec   Download to: C:\Doc\Outlook_2003_W32_SPA.exe   Transfer rate: 1.20MB/Sec |
| Close this dialog box when download completes                                                                |
| <u>R</u> un Dpen <u>F</u> older Close                                                                        |

**16.**Se recomienda cerrar todas las ventanas de **Internet Explorer** de tal manera que no interfiera con la instalación. Para salir de la **Consola de Administración** ubique en la parte superior de su pantalla la liga **Finalizar Sesión / Log Off**. Haga clic en ella.

| CorreoNegocios<br>consola de administración                                                                                               |                                                  |                                                                                                    |                                                                                              |
|----------------------------------------------------------------------------------------------------|--------------------------------------------------|----------------------------------------------------------------------------------------------------|----------------------------------------------------------------------------------------------|
| Mi Cuenta<br>Usuario: mi.usuario@mi-negocio.com.mx<br>Rol: Usuario<br><u>Cambiar contraseña</u><br><u>Modificar Cuenta</u><br>Ir a inicio | Mi Usuario<br>Propiedades del usuario:           | Usuario:<br>Cuenta de usuario (serv<br>móviles):<br>Correo electrónico:<br>Nombre a mostrar:<br>Nombre:<br>Apellidos: | vicios<br>mi.usuario@mi-<br>negocio.com.mx<br>mi.usuario@mi-<br>negocio.com.mx<br>Mi Usuario |
| <u>Guías de configuración</u><br><u>Manuales de uso</u><br>Problemas comúnes y soluciones<br>Descarga de Outlook 2003                     | Información del Contacto:<br><u>Editar datos</u> | Calle: Dura<br>Ciudad: Gua<br>Estado / Provincia: Jalis<br>Código Postal: 440                                         | ango<br>dalajara<br>sco<br>00                                                                |

17. En esta ventana haga clic en **Desconectar / Log Off** para salir por completo de la **Consola de Administración**. Posteriormente proceda a cerrar **Internet Explorer**.

| CorreoNegocios<br>consola de administración           |                                                                                                    | _                       |
|-------------------------------------------------------|----------------------------------------------------------------------------------------------------|-------------------------|
|                                                       |                                                                                                    | <u>Finalizar sesión</u> |
| Mi Cuenta 👔                                           | ¿Está seguro que se desea desconectar?                                                                                              | 2                       |
| Usuario: mi.usuario@mi-negocio.com.mx<br>Rol: Usuario | Continuar conectado Desconectar                                                                                                    |                         |
| Cambiar contraseña                                    |                                                                                                    |                         |
| Modificar Cuenta                                      |                                                                                                    |                         |
| <u>Ir a inicio</u>                                    |                                                                                                    |                         |
|                                                       |                                                                                                    |                         |
|                                                       |                                                                                                    |                         |
| Ayuda y Soporte                                       |                                                                                                    |                         |
| Guías de configuración                                |                                                                                                    |                         |
| Manuales de uso                                       |                                                                                                    |                         |
| Problemas comúnes y soluciones                        |                                                                                                    |                         |
| Descarga de Outlook 2003                              |                                                                                                    |                         |
|                                                       | Todos los Derechos Reservados para Telmex 2006.<br>Esta página funciona con Microsoft Internet Explorer 6.0 o versiones superiores. |                         |

**18.**En esta advertencia de seguridad haga clic en el botón **Abrir / Run** para continuar con la ejecución del archivo de instalación.

| Internet B | Explorer - Security Warning                                                                                                    | × |
|------------|----------------------------------------------------------------------------------------------------|---|
| Do you     | want to run this software?                                                                                                    |   |
|            | Name: Volume Licensing File                                                                                                    |   |
|            | Publisher: Microsoft Corporation                                                                                                    |   |
| × Mor      | re options Run Don't Run                                                                                                    |   |
| 1          | While files from the Internet can be useful, this file type can potentially harm your computer. Only run software from publishers you trust. <u>What's the risk?</u> |   |

**19.**Enseguida aparecerá una ventana que le ayudará a descomprimir el archivo de instalación. Haga clic en el botón **Descomprimir / Unzip**.

| WinZip Self-Extractor - Outlook                                               | _2003_W32_                | _SPA.exe   | × |
|-------------------------------------------------------------------------------|---------------------------|------------|---|
| To unzip all files in Outlook_2003_V<br>to the specified folder press the Unz | V32_SPA.exe<br>ip button. | Unzip      | Þ |
| Unzin to folder:                                                              |                           | Run WinZip |   |
| ME~1\Admin\LOCALS~1\Temp                                                      | Browse                    | Close      | I |
| Verwrite files without prompting                                              | ]                         | About      |   |
|                                                                               |                           | Help       | I |
|                                                                               |                           |            |   |
|                                                                               |                           |            |   |

20. Acto seguido, aparecerá una ventana donde deberá seleccionar la ubicación en que desea alojar los archivos de instalación. Se recomienda utilizar una carpeta exclusiva y fácil de localizar. Una vez que seleccione la ubicación, haga clic en el botón Aceptar / OK.

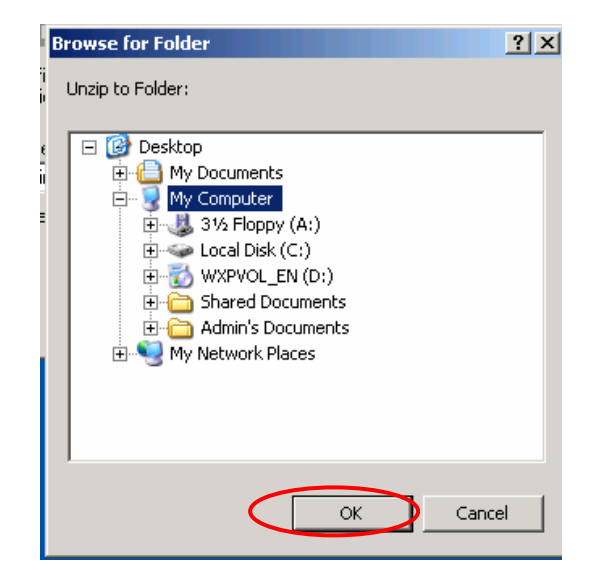

**21.**Al finalizar de descomprimir los archivos, aparecerá una ventana como la siguiente. Haga clic en el botón **Aceptar / OK** para cerrar la aplicación.

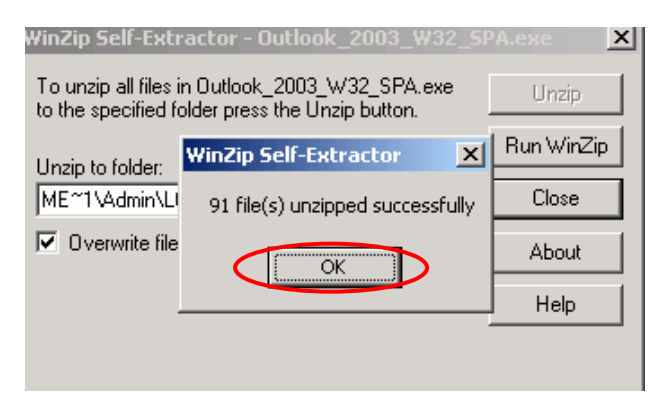

22. Abra el Explorador de Windows / Windows Explorer y acceda a la carpeta que seleccionó para descomprimir los archivos. Una vez que se encuentre en ella, haga doble clic en el archivo SETUP.EXE.

| File Edit View Favorites Tools Help                                                                                                    |    |
|----------------------------------------------------------------------------------------------------|----|
|                                                                                                    |    |
| Search V Search by Folders                                                                                                    |    |
| Address 🛅 C:\Outlook 🔽 🔁 G                                                                                                    | Go |
| Folders FILES MG561402 V1561401   Image: Construction of the second second s |    |
|                                                                                                    |    |

23. Enseguida abrirá una ventana correspondiente a la instalación de Microsoft Outlook 2003, en la cual se le solicita la Clave del Producto o CD KEY, misma que debe tener a la mano.

| Programa de instalación de Microsoft O                                                  | ffice Outlook 2                        | 003                                     |          |
|-----------------------------------------------------------------------------------------|----------------------------------------|-----------------------------------------|----------|
| Microsoft Office Outlook 2003                                                           |                                        |                                         | C.a      |
| Clave del producto                                                                      |                                        |                                         | CiO      |
|                                                                                         |                                        |                                         |          |
|                                                                                         |                                        |                                         |          |
|                                                                                         |                                        |                                         |          |
| En los cuadros siguientes, escriba la clave<br>caracteres que encontrará en la etiqueta | del producto (Pro<br>del reverso de la | oduct Key) de 25<br>caja del CD o en el |          |
| certificado de autenticidad (Certificate of                                             | Authenticity).                         |                                         |          |
| ⊆lave del producto:                                                                     |                                        |                                         |          |
|                                                                                         |                                        |                                         |          |
|                                                                                         |                                        |                                         |          |
|                                                                                         |                                        |                                         |          |
|                                                                                         |                                        |                                         |          |
|                                                                                         |                                        |                                         |          |
| Avuda                                                                                   | < Abrác                                | Signiophe >                             | Cancelar |

**24.**Introduzca la **Clave del producto o CD KEY** proporcionada por Correo Negocios. Haga clic en el botón Siguiente para continuar con la instalación.

| Microsoft Office Outl                          | ook 2003                           |                             |                                 |                                  | C:         |
|------------------------------------------------|------------------------------------|-----------------------------|---------------------------------|----------------------------------|------------|
| Clave del producto                             |                                    |                             |                                 |                                  | Cii        |
|                                                |                                    |                             |                                 |                                  |            |
| En los cuadros siguier<br>caracteres que encor | ntes, escriba l<br>ntrará en la et | a clave del<br>igueta del r | producto (Pro<br>everso de la i | duct Key) de 2<br>aja del CD o e | :5<br>n el |
| certificado de autent                          | icidad (Certific                   | ate of Auth                 | enticity)                       |                                  |            |
| ⊆lave del producto:                            | XXXXX                              | - XXXXX                     | - xxxxx                         | - XXXXX                          | - XXXXX    |
|                                                |                                    |                             |                                 |                                  |            |
|                                                |                                    |                             |                                 |                                  |            |
|                                                |                                    |                             |                                 |                                  |            |
|                                                |                                    |                             |                                 |                                  |            |
|                                                |                                    |                             |                                 |                                  |            |
|                                                |                                    |                             |                                 |                                  |            |

CorreoNegocios Descarga e instalación de Outlook 2003

- **25.**Capture la información referente al usuario para registrar la aplicación Microsoft Outlook 2003:
  - a. Nombre de usuario: nombre con el cual desea registrarse.
  - b. **Iniciales**: iniciales que desea registrar.
  - c. **Organización**: empresa, institución o grupo al que pertenece.

| Programa de instalació                 | n de Microsoft Office Outlook 2003                      |              |
|----------------------------------------|---------------------------------------------------------|--------------|
| Microsoft Office Outloo                | ok 2003                                                 | Ca           |
| Información del usuario                |                                                         |              |
|                                        |                                                         |              |
| <u>N</u> ombre de usuario:             | Mi Usuario                                              |              |
| <u>I</u> niciales:                     | MU                                                      |              |
| Organización:                          | Correo Negocios                                         |              |
|                                        |                                                         |              |
|                                        |                                                         |              |
|                                        |                                                         |              |
|                                        |                                                         |              |
|                                        |                                                         |              |
|                                        |                                                         |              |
| Microsoft concede gran                 | importancia a la confidencialidad. Para obtener inform  | ación sobre  |
| cómo Microsoft ayuda a<br>botón Ayuda. | a proteger la privacidad y seguridad de sus datos, haga | a clic en el |
| Ayuda                                  | < <u>A</u> tra                                          | Cancelar     |

26.Lea el contrato de licenciamiento y si está de acuerdo con los términos seleccione el recuadro Acepto los términos del Contrato de licencia hasta que aparezca palomeado, posteriormente haga clic en el botón Siguiente.

| Programa de instalación de Microsoft Office Outlook 2003                                                                                                    |         |
|----------------------------------------------------------------------------------------------------|---------|
| Microsoft Office Outlook 2003                                                                                                    | Ca      |
| Contrato de licencia para el usuario final                                                                                                    | 60      |
| Para continuar con la instalación de Outlook, debe aceptar los términos del Contrato<br>de licencia para el usuario final. Para aceptarlo, haga clic en la siguiente casilla de<br>verificación.                                                                                                    |         |
| CONTRATO DE LICENCIA PARA EL USUARIO FINAL DEL SOFTWARE DE MICROSOF<br>IMPORTANTE. LEA DETENIDAMENTE: el presente Contrato de licencia para el<br>usuario final ("CLUF") es un contrato vinculante entre usted (sea persona física o<br>jurídica) y Microsoft Corporation respecto al software de Microsoft basados en<br>Internet ("Software"). Una modificación o anexo a este CLUF puede acompaña a<br>Software. USTED QUEDA OBLIGADO POR LOS TÉRMINOS DE ESTE CLUF AL<br>INSTALAR, COPIAR O UTILIZAR EL SOFTWARE, SI NO ACEPTA LOS TÉRMINOS DE<br>ESTE CLUF, NO INSTALE, COPIE NI USE EL SOFTWARE; DEVUÉLVALO AL LUGAR<br>DONDE LO ADQUIRIÓ A LOS EFECTOS DE OBTENER UN REEMBOLSO TOTAL DEL<br>IMPORTE PAGADO, EN SU CASO.<br>1. OTORGAMIENTO DE LICENCIA. Microsoft le concede los siguientes<br>derechos siempre y cuando cumpla todos los términos y condiciones de este CLUF:<br>1.1 Instalación y uso. Usted puede:<br>(a) instalar y usar una copia del Software en un equipo personal u otro<br>dispositivo; y<br>(b) instalar una copia del Software en un equipo personal u otro |         |
| < Atrás Siguiente > C                                                                                                    | ancelar |

27. En la pantalla Tipo de instalación seleccione la opción Instalación recomendada – Instalación típica, en el recuadro Instalar en aparecerá por default la ruta C:\Archivos de Programa\Microsoft Office\ (ó C:\Program Files\Microsoft Office para la versión en inglés de Windows). Posteriormente haga clic en el botón Siguiente.

|                                                | 100                                                                                                    |  |  |
|------------------------------------------------|----------------------------------------------------------------------------------------------------|--|--|
| 🙀 Programa de instalación de Microsoft Office  | Outlook 2003                                                                                                    |  |  |
| Microsoft Office Outlook 2003                  |                                                                                                    |  |  |
|                                                |                                                                                                    |  |  |
| Instalación recomendada                        | Descripción                                                                                                    |  |  |
| Instalación típica                             | Instala Microsoft Office Outlook con los<br>componentes más utilizados. Se pueden                                                     |  |  |
| o elija otro tipo                              | instalar características adicionales cuando                                                                                           |  |  |
| C Instalación completa<br>C Instalación mínima | se utilicen por primera vez, o bien, se<br>pueden agregar más adelante desde<br>Agregar o quitar programas en el Panel de<br>control. |  |  |
| 🔿 Instalación personalizada                    |                                                                                                    |  |  |
|                                                |                                                                                                    |  |  |
| Instalar en: C:\Program Files\Microsoft Offic  | e\ Examinar                                                                                                    |  |  |
|                                                |                                                                                                    |  |  |
| Ayuda                                          | < Atrás Siguiente > Cancelar                                                                                                    |  |  |

28. En la pantalla Resumen haga clic en el botón Instalar para comenzar con la instalación de Microsoft Outlook 2003 en su computadora.

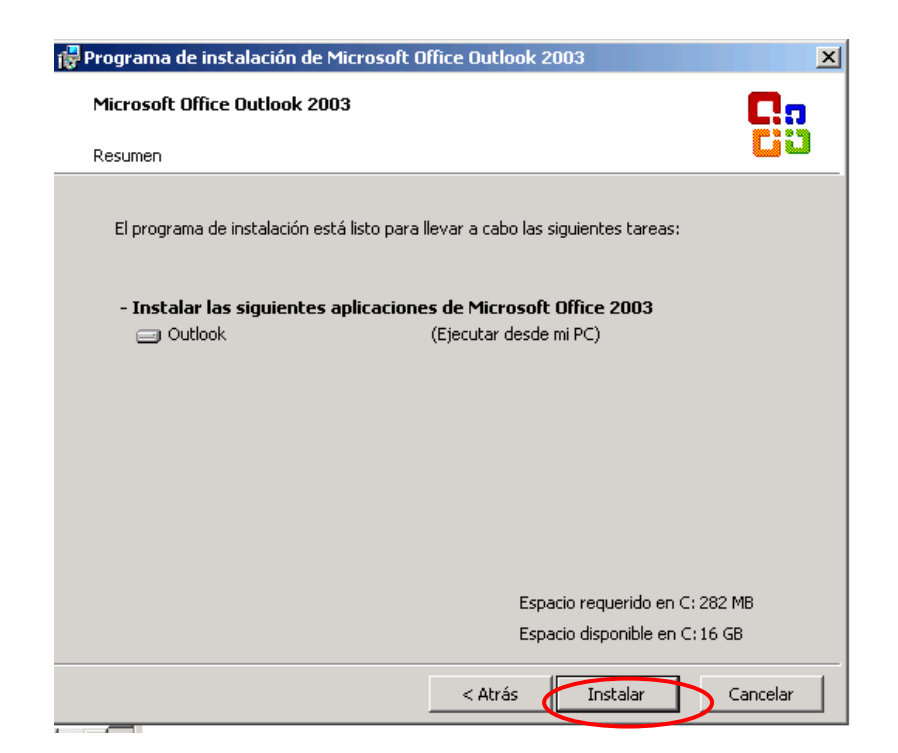

29.Al completarse el proceso de instalación aparecerá la siguiente ventana, la cual le indica Instalación finalizada. Haga clic en el botón Finalizar para dar por terminado este proceso.

| 🙀 Programa de instalación de Microsoft Office Outlook 2003                                                                                                    |  |
|----------------------------------------------------------------------------------------------------|--|
| Microsoft Office Outlook 2003                                                                                                    |  |
| Instalación finalizada                                                                                                    |  |
| Microsoft Office Outlook 2003 se instaló correctamente.                                                                                                    |  |
| Puede haber componentes adicionales o actualizaciones de seguridad disponibles en<br>línea. Active la siguiente casilla de verificación para visitar el sitio de Office con su<br>explorador una vez finalizada la instalación.                                                      |  |
| Comprobar si hay actualizaciones y descargas adicionales disponibles en Web                                                                                                    |  |
| Durante la instalación, los archivos de instalación de Outlook se copian en la unidad C:. Si<br>se eliminan estos archivos, se ahorra aproximadamente 130 MB de espacio en disco, pero<br>se recomienda guardarlos para facilitar el mantenimiento y las actualizaciones de Outlook. |  |
| Ayuda Finalizar                                                                                                    |  |

Felicidades. Ahora que cuenta con Microsoft Outlook 2003 instalado en su computadora, proceda a configurarlo para enviar y recibir los mensajes de su Correo Negocios directamente en su equipo.